Agency Security Access Managers (SAM) are responsible for reviewing agency user Customer Portal registration requests to confirm the user should be assigned to their agency profile group. New Customer Portal account requests will be routed, via email, to that agency's SAMs and require review and approval (or denial) of the request before the Florida PALM Solution Center (FPSC) will complete the registration request.

The FPSC Customer Portal is where the users, including SAMs, can submit requests for assistance with Florida PALM functionality. Below are steps the SAM should take to complete their portion of the Customer Portal registration request.

#### **Review Requestor's Information**

The SAM will receive an email containing the end user's request for a Customer Portal account.

Upon receipt of the request, the SAM will:

- Validate the user requesting access is a valid agency user and determine whether they should be given Customer Portal access
- Provide approval or denial, which can be completed in either of the following ways:
  - Via the links in the email (see steps 2 & 3)
  - Via the customer portal (see step 4)

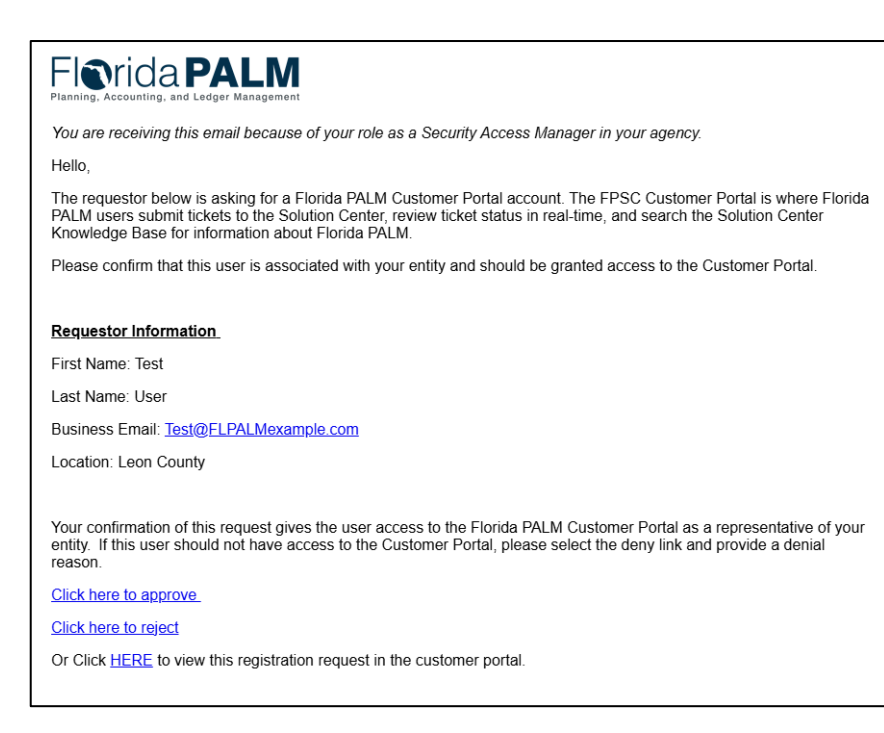

### **Registration Approval/Denial Via the Email Links**

2 Using "approve" or "reject" email links to provide response

> If a registration request will be **approved**, the SAM can select the "**Click here to approve**" link within their email.

> If a registration request will be **denied**, the SAM can select the "**Click here to reject**" link within their email.

Based on your selection, an email will autogenerated to the Florida PALM IT Service Desk mailbox with the subject line of "approve" or "reject".

For denied registration requests, the SAM must include a denial reason. No additional text is required for approvals.

The SAM will click the Send button to forward the request to the FPSC for final review.

#### Using the Customer Portal link to provide response

3

The SAM can view a registration request in the Customer Portal by selecting the **HERE** link in the email. This takes the SAM directly to the User's Registration Request in the customer portal. The SAM can then validate the submitted information and approve or deny the request.

**Note:** The SAM must include a denial reason.

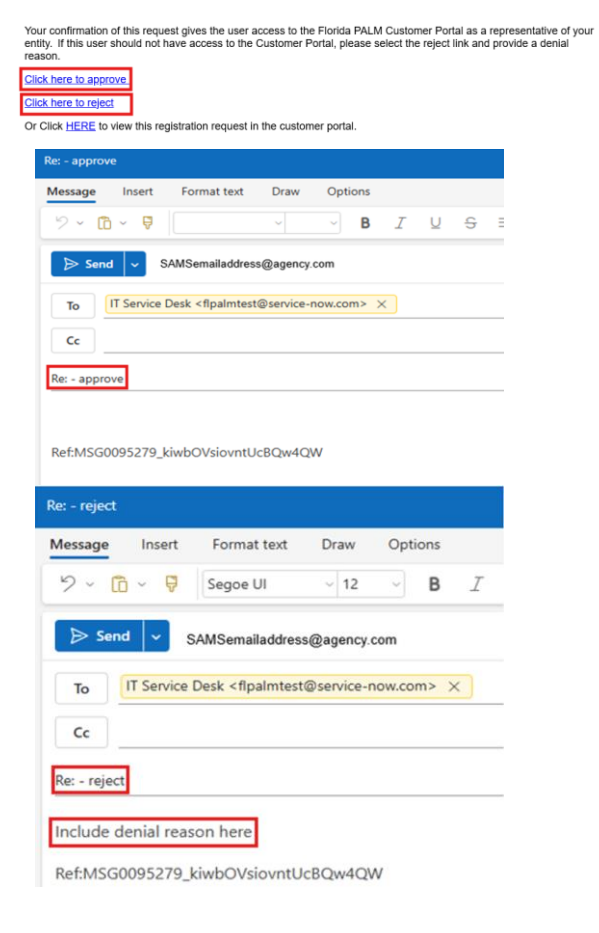

| JICK nere    | to approve                                                                                                    |
|--------------|----------------------------------------------------------------------------------------------------|
| Click here   | e to reject                                                                                                    |
| Or Click     | ERE to view this registration request in the customer portal.                                                                                                    |
|              |                                                                                                    |
|              |                                                                                                    |
|              |                                                                                                    |
|              |                                                                                                    |
| CANAGE - WAR |                                                                                                    |
| quests - My  | Enis Krewinge Agency Report SAM Approvals Netification 🚭                                                                                                    |
|              | User Registration Request for                                                                                                    |
|              | Helio,                                                                                                    |
|              | The requestor below is asking for a Florida PALM Customer Portal account. The FPSC Customer Portal is where Florida PALM users submit tickets to the Solution<br>Center, review ticket status in real-time, and earth the Solution Center Knowledge Rav for information about Florida PALM.                                    |
|              |                                                                                                    |
|              |                                                                                                    |
|              | Please continue that this user is associated with your entity and/or has access to Horida PAUM.                                                                                                    |
|              | Please confirm that this user is associated with your entity and/or has access to Riorida (RA)M.                                                                                                    |
|              | Please control that this care is associated with your writey and/or her access to Florida PAUM.  Requestor Information                                                                                                    |
|              | Please content that this can it a maindated with year writely and/or has access to Fileda PALSA.  Requested belownedform  Fact Network  Fact Network                                                                                                    |
|              | Please confirm that this our is associated with your writes and/or has access to Flands PAUM.  Regarding Meanwallian  Fight Name Last Name                                                                                                    |
|              | Please control that this out is associated with your entry and/or hex access to Florida PAUA.                                                                                                    |
|              | Please codes that this our is associated with year writey and/or law access to Fileda PALM.                                                                                                    |
|              | Please confirm that this our is associated with your writey and/or has access to Filedo PASA.           Regardle Andematical           Finite Name:           Last Name:           Building: finite:           Last Name:           Building:           Price:           Price:           Price:                               |
|              | Please content that this can it a maindant with your writely under low access to Filedo FAQA.           Requested boltsmarking           First Name.         List Name.           Last Name.         List Name.           Last Name.         List Name.           Last Name.         List Name.           Parter         Name. |

#### Viewing a Registration Request in the Customer Portal

SAMs can also view a consolidated list of user registration requests in the Customer Portal by logging directly into the Florida PALM Customer Portal.

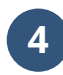

The SAM will select the **SAM Approvals** link to view open and completed registration requests:

- **Open Approvals** Contains submitted registration requests awaiting SAM review.
  - Selecting the **Requested** link opens the User's Registration Request where the SAM can review the user request and approve or deny.

| Report                | SAM Approvals                                 | Notificatio                                                                                                    |  |
|-----------------------|-----------------------------------------------|----------------------------------------------------------------------------------------------------|--|
| < Back                | ¢                                             |                                                                                                    |  |
| Registration Requests |                                               |                                                                                                    |  |
| Open /                | Approvals                                     |                                                                                                    |  |
| Compl                 | eted Approvals                                |                                                                                                    |  |
|                       |                                               |                                                                                                    |  |
|                       | Report<br>Back<br>Registr<br>Open A<br>Comple | SAM Approvals       Second Second |  |

| Registration Requests              | ≣ Open /  | Open Approvals                           |          |                     |  |
|------------------------------------|-----------|------------------------------------------|----------|---------------------|--|
| Open Approvals Completed Approvals | State     | Approving                                | Approver | Updated             |  |
|                                    | Requested | User Registration Request: ha@gmail.com  |          | 2025-06-02 11:24:29 |  |
|                                    | Requested | User Registration Request: hcva@gmail.co |          | 2025-06-02 11:29:09 |  |

- **Completed Approvals** Lists all registration requests that have been approved or denied
  - Selecting the **Rejected or Approved** link routes the SAM to the Requestor's Information and Approval History to show whether the registration was approved or denied by the SAM.

| Registration Requests | =                 | E Completed Approvals                |           |                     |  |
|-----------------------|-------------------|--------------------------------------|-----------|---------------------|--|
| Open Approvals        |                   |                                      |           |                     |  |
| Completed Approvals   | State             | Approving                            | Approver  | Updated             |  |
|                       | Reject            | ted User Registration Request: ttjac | kson50@o  | 2025-05-13 11:55:44 |  |
|                       | Appro             | User Registration Request: sass      | ysweets29 | 2025-05-30 12:07:13 |  |
|                       |                   |                                      |           |                     |  |
|                       |                   |                                      |           |                     |  |
| Requ                  | estor Information |                                      |           |                     |  |
| First                 | blower            |                                      |           |                     |  |
| Lest                  | Name:             |                                      |           |                     |  |
| Busi                  | ness Email:       |                                      |           |                     |  |
| Loca                  | tion:             |                                      |           |                     |  |
| Pho                   | ne:               |                                      |           |                     |  |
| _                     |                   |                                      |           |                     |  |
| Appr                  | oval History      |                                      |           |                     |  |
| Stat                  | us:               | Approved                             |           |                     |  |
| Арр                   | rover:            |                                      |           |                     |  |
|                       |                   |                                      |           |                     |  |

#### **FPSC Review and Action (Approval or Denial)**

Once the SAM has confirmed and completed the Customer Portal registration review, the FPSC is notified.

Upon notification of the SAM approval, the FPSC will complete and finalize the registration request. The requestor will receive an "Account Creation" notification with instructions for creating an account password .

#### Account Creation Notification

5

Hello << Insert Contact Name>>

Your registration request has been processed, and your **FPSC Customer Portal** account has been created.

Create your Password by visiting the **FPSC Customer Portal** << Hyperlink to the Customer Portal>> and select Forgot Password.

User ID: << insert Contact email Address >>

If FPSC rejects the registration request, a communication will be sent back to the SAM and requestor via email including the denial reason.